• ガイド

| Q&A詳細内容                         |                                   |                 |                      |               |                |               |               |                                  |            |
|---------------------------------|-----------------------------------|-----------------|----------------------|---------------|----------------|---------------|---------------|----------------------------------|------------|
|                                 |                                   |                 |                      |               |                |               |               | <u>ຼ</u> ເທ                      | ページを印刷する   |
| 管理番号:NEXT06336 つなが <sup>2</sup> | 5家族                               |                 |                      |               |                |               |               |                                  |            |
| Q 「つなけ                          | がる家族」で請求書や                        | 頃収書の公開          | 1、お知ら                | せの            | 作成など更新を        | 行った履歴         | を確認したい        | ło                               |            |
| ▲ 確認し                           | たい請求書や領収書、                        | お知らせの           | [更新履歴                | <u>[</u> ] 7  | 確認します。         |               |               |                                  |            |
| 請求書・領収書の                        | )更新履歴を確認する                        |                 |                      |               |                |               |               |                                  |            |
| 1 【利用請求】 ① 衣                    | をクリックし、[請求書]き                     | <b>た</b> は [領収書 | [] ②をクリ <sup>、</sup> | ש <b>ַר</b> ו | <b>ノます</b> 。   |               |               |                                  |            |
| 今回は、[請求書]の[                     | 更新履歴]を確認する場合                      | を例に説明し          | ます。                  |               |                |               |               |                                  |            |
| 2 必要に応じて [相                     | 検索条件]③を変更し、[枚                     | 検索] ④をクリ        | ックします。               | 0             |                |               |               |                                  |            |
|                                 |                                   |                 |                      |               |                |               |               |                                  |            |
| 提供年月や対象利用者で                     | 検索できます。                           |                 |                      |               |                |               |               |                                  |            |
| 3 確認したい請求書                      | 書や領収書の [履歴] ⑤を?                   | フリックします         | 0                    |               |                |               |               |                                  |            |
|                                 |                                   |                 |                      |               |                |               |               |                                  |            |
| n 🗖 🌟 วรภัส ส                   | ti × +                            |                 |                      |               | ~              |               |               |                                  | - 0 X      |
| ← C 🗇 https                     | ://staff.tsunagaru-kazoku.jp/clai | mList           |                      | C             | (1)            | BE AN         | ☆) S (3       | t≗ @ %3 (                        | <b>. .</b> |
| (じご) つながる                       | 家族 🖄 🖓 🕅 🛔                        | 事業所             | お知らせ                 |               | 利用請求           | <b>₩</b> #-4~ | ルプほのぼの ▼      | <ul> <li>② つながる家族 管理者</li> </ul> | • ?        |
| 利用請求2                           |                                   |                 |                      |               |                |               |               |                                  |            |
| 請求書 領収書                         |                                   |                 |                      |               |                |               |               | ~                                |            |
| 検索条件                            |                                   |                 |                      |               |                |               |               | (3)                              |            |
| 提供年月 🚳 2023/05                  | 对象利用者 選択                          | 4               | 業名/本部請               | 家グル           | /-7名           | •             | 設定            |                                  |            |
| 請求額                             |                                   | 請求書発            | 行日                   |               |                |               |               |                                  |            |
|                                 | ~                                 |                 |                      |               | <b>~</b>       |               |               |                                  |            |
| 公開状況<br>□ 未公開 [                 | ] 公開待ち 🗌 公開                       | 1+ C            | ] 公開終了               |               | 閲覧状況<br>□ 既読 [ | ] 未読          | ステータス<br>✔ 有効 | □無効                              | Q 検索       |
| 表示件数: 50 👻                      | 1-6/6 < >                         |                 | 全                    | 選択            | 全解除            | 1 公開 5        | 未公開に戻す        | ● 公開終了   有                       | 劾/無効       |
| 利用者名                            | 事業名/本部請求グループ名                     | 請求額             | 番号                   |               | 公開状況           | 閲覧状況          | 請求書発行日        | アップロード日時                         | 6          |
| つながる 綾子                         | つながる家族 訪問介護…                      | 5,211           | 1-1                  |               | 公開中            | 未読            | 2023/06/05    | 2023/06/05 14:14:02              | 30         |
| つながる 五郎                         | つながる家族 訪問介護…                      | 6,630           | 2-1                  |               | 未公開            | 未読            | 2023/06/09    | 2023/06/09 10:19:49              | 30         |

□ 🔒 🕜 🕅 中

未読

2023/05/12

6,630 4-1

ight © 2023 NDSoftware co., Ltd. All Rights Reserved

つながる家族 訪問介護…

つながる 次郎

2023/05/12 16:46:12

ЭD

## 4 [更新履歴] ①で操作の内容を確認します。

| 🗖 🌸 วชภั                    | る家族                  | × +                   |             |               |      |       |          |                  |            |                               | - 0   |
|-----------------------------|----------------------|-----------------------|-------------|---------------|------|-------|----------|------------------|------------|-------------------------------|-------|
| C 🗅 ht                      | tps://staff.tsunagar | u-kazoku.jp/claimList |             |               |      |       |          | ⊞ A <sup>N</sup> | ☆) S <     | 3 1 🖆 🕀 😵                     |       |
| うつながる                       | 家族 🔏                 | 利用者 🚺 7               | <b>手業</b> 所 | <b>小</b> お知らt | ± 1  | ▶ 利用請 | 求        | ホームへ             | ルプほのぼの ▼   | <ul> <li>つながる家族 管理</li> </ul> | • • ? |
| 利用請求一覧                      |                      |                       |             |               |      |       |          |                  |            |                               |       |
| 請求會 領収會                     | i i                  |                       |             |               |      |       |          |                  |            |                               |       |
| 索条件                         |                      |                       |             |               |      |       |          |                  |            |                               |       |
| <b>是供年月 @</b> @)<br>2023/05 | <b>対象利用者</b><br>選択   |                       |             |               | 更新   | 新履歷   |          |                  | ×          |                               |       |
| 青求額                         |                      | 更新日時                  |             | 更新内容          |      |       |          | 操作者              |            |                               |       |
|                             | ] ~ [                | 2023/06/09 10:52      |             | 公開状況を公        | 2開中( | こ変更   |          | システム             |            |                               |       |
| <b>公開状況</b><br>□ 未公開        | □ 公開待ち               | 2023/06/09 10:21      |             | 公開状況を公        | 公開待ち | 。に変更  |          | つながる家族           | 管理者        | □ 無効                          | Q 検索  |
|                             |                      | 2023/06/05 14:14      |             | 請求書をアッ        | プロー  | ۴     |          | 職員一郎             |            |                               |       |
| 表示件数: 50                    | ✓ 1 - 6 / 6          | 8                     |             |               |      |       |          |                  | 閉じる        | ●公開終了    本                    |       |
| 利用者名                        | 事業名/本部。              |                       |             | -             |      |       |          |                  |            | アップロード日時                      |       |
|                             | つながる家族               | 訪問介護…                 | 5,211       | 1-1           |      |       | 公開中      | 未読               | 2023/06/05 | 2023/06/05 14:14:02           | 30    |
| つながる 綾子                     |                      |                       |             |               |      | 0     | 未公開      | 未読               | 2023/06/09 | 2023/06/09 10:19:49           | 50    |
| つながる 綾子<br>つながる 五郎          | つながる家族               | 訪問介護…                 | 6,630       | 2-1           |      | E     | 11424.00 |                  |            |                               | 00    |

## 参考

利用請求一覧の更新履歴の内容について

更新履歴に記録される内容は以下の通りとなります。

| 記録される更新内容                                                                 | 操作                                        |
|---------------------------------------------------------------------------|-------------------------------------------|
| 請求書をアップロード<br>(領収書をアップロード)                                                | ほのぼのNEXTから請求書(領収書)のアップロードが行われた場<br>合      |
| 公開状況を〇〇〇に変更<br>※例えば、公開状況が「未公開」から「公開待ち」変更された場合は、「公開状況を公開待ちに<br>変更」と記録されます。 | 請求書(領収書)の公開状況を変更した場合                      |
| ステータスを無効に変更                                                               | 請求書(領収書)を「有効/無効」で無効に変更した場合                |
| ステータスを有効に変更                                                               | 請求書(領収書)を「有効/無効」で有効に変更した場合                |
| 利用者が請求書を閲覧<br>(利用者が領収書を閲覧)                                                | 利用者やご家族が「つながる家族アプリ」で請求書(領収書)を<br>閲覧した場合   |
| 利用者が請求書を未読に変更<br>(利用者が領収書を未読に変更)                                          | 利用者やご家族が「つながる家族アプリ」で請求書(領収書)を<br>未読に戻した場合 |

お知らせの更新履歴を確認する

1 【お知らせ】①をクリックします。

[お知らせ一覧] 画面が表示されます。

2 必要に応じて [検索条件] ②を変更し、 [検索] ③をクリックします。

お知らせ件名や利用者で検索できます。

**3** 確認したいお知らせの [履歴] ④をクリックします。

| 0                                                | * วรชัง                               | 家族 × -                             | F                |                                      |                |             |                    |         | - 0 X      |
|--------------------------------------------------|---------------------------------------|------------------------------------|------------------|--------------------------------------|----------------|-------------|--------------------|---------|------------|
| ← C                                              | 🗗 http                                | s://staff.tsunagaru-kazoku.jp      | noticeList       | $\square$                            | B              | A" 1        | S (3 (≛ (ē         |         | ··· (b)    |
| 00                                               | つながる                                  | 家族 🎇 🕅 🖁                           | 🦉 事業所 🥍 🕴        | 3知らせ 📄 利用請求                          |                | マームへルプは     | Eのぼの 🔻 🙆 つな        | がる家族 管理 | * ?        |
| お知ら                                              | 5 <mark>せ一覧</mark>                    |                                    |                  |                                      |                |             |                    |         |            |
| 検索条件                                             |                                       |                                    |                  |                                      |                |             | 2                  |         |            |
| 2023/<br>お知らせ<br>公開状況<br>□ 未2<br><sub>表示件数</sub> | 03/19(日)<br>件名<br>公開<br>: <u>50</u> - | ○ 2023/06/1 ○ 公開待ち □ 1-2/2 <       | 9(月)<br>公開中 □ 公開 | 対象利用者<br>選択<br>お知らせ種<br>別終了<br>④ すべつ | 別<br>て () 通常のみ | ○ 利用語       | 青求のみ<br>お知らせテンプレート | —覧      |            |
|                                                  | 種別                                    | お知らせ件名                             | 公開状況             | 公開日時                                 | 対象利用者          | 閲覧状況        | 最終更新日時             | 履歴      | ファイル<br>閲覧 |
| <b>G</b> <sup>1</sup>                            | 通常                                    | 事業所からのお知らせ                         | 公開中              | 2023/05/30 11:55                     | つながる 太…<br>他4名 | <u>1/5名</u> | 2023/05/30 11:55   | Э       |            |
| <b>G</b>                                         | 通常                                    | 面会受付予定表のご案内                        | 公開中              | 2023/04/28 15:07                     | つながる 太…<br>他3名 | <u>1/4名</u> | 2023/04/28 15:07   | Э       |            |
| Convright®                                       | 2023 NDSoftwa                         | ire co. 1 tri. All Rinhte Reserved |                  |                                      |                |             |                    |         |            |

## 4. [更新履歴] ①で操作の内容を確認します。

| お知らせ一覧                                                                                                    |                                                  |          |                  |                         |             |                                                                             |                                      |                                     |
|----------------------------------------------------------------------------------------------------|--------------------------------------------------|----------|------------------|-------------------------|-------------|-----------------------------------------------------------------------------|--------------------------------------|-------------------------------------|
| 索条件                                                                                                    |                                                  |          |                  |                         |             |                                                                             |                                      |                                     |
| <b>最終更新日時 (20</b> )                                                                                                    | 0000/06/10/日)                                    |          |                  |                         |             |                                                                             |                                      |                                     |
| 2023/03/19(日)                                                                                                    | 2023/06/19/19/19                                 |          | 更新履歴             |                         |             |                                                                             |                                      |                                     |
| の知らせ什么                                                                                                    | 更新日時                                             | 更新内      | 容                | 操作者                     | f           |                                                                             |                                      |                                     |
|                                                                                                    | 2023/04/28 15:07                                 | 公開状況     | 兄を 公開中 に変更       | システ                     | 4           |                                                                             |                                      | Q 檢索                                |
|                                                                                                    | 2023/04/28 14:36                                 | 公開状法     | 兄を 公開待ち に変更      | つなが                     | る家族 管理者     |                                                                             |                                      | - UCM                               |
| 表示件数: 50 ▼ 1-2/2                                                                                                    | 2023/04/28 14:36                                 | お知られ     | せを新規作成           | つなが                     | る家族 管理者     | ンプレート・                                                                      | -E                                   | 新規作成                                |
| 種別お知らせ件名                                                                                                    |                                                  |          |                  |                         | [井]         | じる <sup>日時</sup>                                                            | 現歴                                   | ファイル<br>閲覧                          |
|                                                                                                    | お知らせ                                             | 44.000 1 | 2023/05/30 11.55 | like At                 | 1/5-71      | 2205/20 11:55                                                               | 0                                    |                                     |
| 通常 事業所からの                                                                                                    |                                                  |          |                  | 1世4 在                   |             | 2025/05/50 11.55                                                            | -9                                   |                                     |
| 通常     事業所からの       通常     面会受付予定       pyright © 2023 NDSoftware co., Ltd. All Rig       参考                                                                                                    | 表のご案内<br>hts Reserved.                           | 公開中      | 2023/04/28 15:07 | 1004石<br>つながる 太…<br>他3名 | <u>1/4名</u> | 2023/04/28 15:07                                                            | 5                                    |                                     |
| 通常     事業所からの       通常     面会受付予定       のpyright © 2023 NDSoftware co., Ltd. All Rig       参考       回らせの更新履歴の内容について                                                                                                    | 表のご案内<br>hts Reserved.                           | 公開中      | 2023/04/28 15:07 | 1世4日<br>つながる 太…<br>他3名  | 1/4名        | 2023/04/28 15:07                                                            | -5<br>5                              |                                     |
| 通常     専業所からの       通常     面会受付予定       pyright © 2023 NDSoftware co., Ltd. All Rig       参考       1らせの更新履歴の内容について       i履歴に記録される内容は以下の通                                                                                        | 表のご案内<br>hts Reserved.<br>ஹとなります。                | 公開中      | 2023/04/28 15:07 | 1024日<br>つながる 太…<br>他3名 | 1/4 %       | 2023/04/28 15:07                                                            | -5<br>5                              |                                     |
| 通常     事業所からの       通常     面会受付予定       通常     面会受付予定       pyright © 2023 NDSoftware co., Ltd. All Rig       参考       Poto更新履歴の内容について       履歴に記録される内容は以下の通       録される更新内容                                                      | 表のご案内<br>hts Reserved.<br>狙りとなります。               |          | 2023/04/28 15:07 | 1024日<br>つながる 太…<br>他3名 | 1/4 %       | 2023/04/28 15:07<br>操作                                                      | -5<br>5                              |                                     |
| 通常     事業所からの       通常     面会受付予定       通常     面会受付予定       pyright © 2023 NDSoftware co., Ltd. All Rig       参考       16 せの更新履歴の内容について       i履歴に記録される内容は以下の通       録される更新内容       知らせを新規作成                                     | 表のご案内<br>hts Reserved.                           |          | 2023/04/28 15:07 | 1024日<br>つながる 太…<br>他3名 | <u>1/4名</u> | 2023/04/28 15:07<br>操作<br>お知らせを新規                                           | -3<br>う<br>作成した場                     |                                     |
| 通常     専業所からの       通常     面会受付予定       通常     面会受付予定       ipyright © 2023 NDSoftware co., Ltd. All Rig       参考       16世の更新履歴の内容について       i履歴に記録される内容は以下の通       録される更新内容       知らせを新規作成                                     | 表のご案内<br>hts Reserved.                           |          | 2023/04/28 15:07 | 1024日<br>つながる 太…<br>他3名 | 1/4 2       | 2023/04/28 15:07<br>2023/04/28 15:07<br>操作<br>お知らせを新規                       | -3<br>う<br>作成した場                     |                                     |
| 通常     専業所からの       通常     面会受付予定       通常     面会受付予定       pyright © 2023 NDSoftware co., Ltd. All Rig       参考       16せの更新履歴の内容について       i履歴に記録される内容は以下の通       録される更新内容       知らせを更新                                        | 表のご案内<br>hts Reserved.                           |          | 2023/04/28 15:07 | 1024日<br>つながる 太…<br>他3名 | 1/4 2       | 2023/04/28 15:07<br>2023/04/28 15:07<br>操作<br>お知らせを新規<br>作成済みのお知            | -5<br>-5<br>作成した場(<br>らせを編集)         | <br>合<br>した場合                       |
| 通常     事業所からの       通常     面会受付予定       通常     面会受付予定       pyright © 2023 NDSoftware co., Ltd. All Rig       参考       Potoの更新履歴の内容について       履歴に記録される内容は以下の通       録される更新内容       知らせを更新       開状況を〇〇〇に変更       例えば、公開状況が「末公開」か | 表のご案内<br>hts Reserved.<br>通りとなります。<br>ら「公開待ち」変更さ | 公開中      | 2023/04/28 15:07 | 1024名<br>つながる太…<br>他3名  | <u>1/4名</u> | 2023/04/28 15:07<br>2023/04/28 15:07<br>操作<br>お知らせを新規<br>作成済みのお知<br>お知らせの公開 | -5<br>-5<br>作成した場合<br>らせを編集<br>状況を変更 | ↓ た場合                               |
| 通常     専業所からの       通常     面会受付予定       通常     面会受付予定       pyright © 2023 NDSoftware co., Ltd. All Rig       参考       Poteの更新履歴の内容について       確歴に記録される内容は以下の通       録される更新内容       知らせを更新       開状況を〇〇〇に変更       例えば、公開状況が「未公開」か | 表のご案内<br>hts Reserved.<br>通りとなります。<br>ら「公開待ち」変更さ | 全開中      | 2023/04/28 15:07 | 1044年<br>つながる太…<br>他3名  | <u>1/4名</u> | 2023/04/28 15:07<br>2023/04/28 15:07<br>操作<br>お知らせを新規<br>作成済みのお知<br>お知らせの公開 | -3<br>3<br>作成した場合<br>らせを編集<br>状況を変更  | <ul> <li>合</li> <li>した場合</li> </ul> |